## iTunes - Convert Audio File to AIFF

| <ol> <li>Open iTUNES</li> <li>Go to "Preferences" &gt;iTunes&gt; Preferences&gt;</li> <li>3. Click on "General" then "Import Settings"</li> </ol> | iTunes       File       Edit       View       Co         About iTunes       iTunes Hot Tips       iTunes Hot Tips       Preferences       %,         Preferences       %,       Store       %       Store       %         General       Playbark       Sharing       Store       Parental       Apple TV       Devices       Advanced         Library       Susie's Library       Store       Store |                                                                                                    |                  |  |  |
|----------------------------------------------------------------------------------------------------|----------------------------------------------------------------------------------------------------|----------------------------------------------------------------------------------------------------|------------------|--|--|
|                                                                                                    | Show:                                                                                                    | Movies                                                                                                    | Applications     |  |  |
|                                                                                                    | 6                                                                                                    | TV Shows                                                                                                    | Radio            |  |  |
|                                                                                                    | 6                                                                                                    | Podcasts                                                                                                    | Party Shuffle    |  |  |
|                                                                                                    | E                                                                                                    | Audiobooks                                                                                                    | Ringtones        |  |  |
|                                                                                                    | 6                                                                                                    | Genius                                                                                                    |                  |  |  |
|                                                                                                    | Source Text:                                                                                                    | Small 🛟                                                                                                    | List Text: Small |  |  |
|                                                                                                    | When you insert a CD: Ask To Import CD Import Settings<br>Automatically retrieve CD track runes from Internet                                                                                                    |                                                                                                    |                  |  |  |
|                                                                                                    |                                                                                                    |                                                                                                    |                  |  |  |
|                                                                                                    |                                                                                                    |                                                                                                    | Cancel OK        |  |  |
| 4. Select "Import Using" AIFF Encoder                                                                                                    | Import Sattings                                                                                                    |                                                                                                    |                  |  |  |
|                                                                                                    | import settings                                                                                                    |                                                                                                    |                  |  |  |
|                                                                                                    | Import Using:                                                                                                    | AIFF Encoder                                                                                                    | •                |  |  |
|                                                                                                    | Setting:                                                                                                    | Custom                                                                                                    | •                |  |  |
|                                                                                                    |                                                                                                    | Details                                                                                                    |                  |  |  |
|                                                                                                    |                                                                                                    | 48.000 kHz, 16 bit.                                                                                                    |                  |  |  |
|                                                                                                    |                                                                                                    | Use error correction when reading Audio CDs<br>Use this option if you experience problems with the<br>audio quality from Audio CDs. This may reduce the<br>speed of importing. |                  |  |  |
|                                                                                                    |                                                                                                    | Note: These settings do not apply<br>downloaded from the iTunes Store                                                                                                    | to songs         |  |  |
|                                                                                                    |                                                                                                    |                                                                                                    | Cancel OK        |  |  |

| 5. Setting: set to "Custom" button to change your Configuration to<br>16 bit 48 khz<br>Click OK to apply settings.                                                                                                    | AIFF Encoder                                                                                                    |
|----------------------------------------------------------------------------------------------------|----------------------------------------------------------------------------------------------------|
|                                                                                                    | Sample Size: 16 bit                                                                                                    |
|                                                                                                    | Channels: Auto                                                                                                    |
|                                                                                                    | Default Settings Cancel OK                                                                                                    |
| 6. Check Use error correction when reading Audio CD's to improve transcoding.                                                                                                    | General<br>Import Settings<br>Import Using: AIFF Encoder<br>Setting: Custom<br>Details<br>48.000 kHz, 16 bit.<br>Use error correction when reading Audio CDs<br>Use this option if you experience problems with the<br>audio quality from Audio CDs. This may reduce the<br>speed of importing.<br>Note: These settings do not apply to songs<br>downloaded from the iTunes Store.                                                                                                    |
|                                                                                                    | Cancel OK                                                                                                    |
| <ul> <li>7. Click on the Advanced tab and uncheck "Keep iTunes Music Folder Organized" and uncheck "Copy files to iTunes Music folder when adding to library</li> <li>8. Click on the Advanced Tab and set the location of where the converted audio will be saved.</li> <li>9. Click on Change to change the directory location.</li> </ul> | Advanced         Image: Staring Store Parental Apple TV Devices Advanced         ITunes Music folder location         Susie Laptop:Users:commpower:Music:ITunes:ITunes         Music:         Reset         Image: Reset         Image: Res |

| 10. Select where to save the file in appropriate folder and select open                      | Change Music Folder Location |                           |                      |
|----------------------------------------------------------------------------------------------|------------------------------|---------------------------|----------------------|
|                                                                                              | ◄ ► :: ■                     | Documents                 | C, search            |
|                                                                                              | T DEVICES                    | Name                      | Date Modified v      |
|                                                                                              | COMM814                      | 2008 Taxes                | Yesterday, 4:34 AM   |
|                                                                                              | Susie Lanton                 | Susanne Kraft Help Docs   | 1/16/09 9:56 AM      |
|                                                                                              | I NO NAME                    | ▶                         | 1/14/09 5:22 PM      |
|                                                                                              | Patcher 1                    | Spring 09 Rosters         | 1/13/09 7:26 AM      |
|                                                                                              |                              | Spring 09 Rosters.zip     | 1/13/09 7:25 AM      |
|                                                                                              | <b>V PLACES</b>              | Schwab Deposited Checks   | 1/8/09 5:30 AM       |
|                                                                                              | Downloads                    | NAB2009                   | 1/6/09 8:25 AM       |
|                                                                                              | T Desktop                    | desktop gizz              | 1/6/09 7:35 AM       |
|                                                                                              | A commpower                  | Sencore Classillwaukee Tr | rip 12/17/08 1:39 PM |
|                                                                                              | Pictures                     | SKContacts Export.txt     | 12/13/08 12:55 PM    |
|                                                                                              | Music                        | Untitled.colorproj        | 12/10/08 8:41 AM     |
|                                                                                              | Applications                 | Color Documents           | 12/10/08 8:41 AM     |
|                                                                                              | S Decurrents                 | Scanner Output            | 12/9/08 7:33 PM      |
|                                                                                              | Cocuments                    | SBC Yahoo Internet UN     | 12/9/08 4:23 AM      |
|                                                                                              | Susanne Kr                   | h - Denner Crinder        | 12/2/08 10-21 BM     |
| 11. Click OK to apply the settings                                                           | Cancel                       | ОК                        | Cancer               |
| 12. Select the track to convert in the "Library" list and then >Go to                        | : View Cont                  | rols Store Advanced       | Window Help          |
| 13. File will begin conversion and when finished will be in the folder designated in step 10 |                              | Open Auc<br>Subscribe     | dio Stream %U        |
|                                                                                              | • 40                         | Create iPo                | od or iPhone Version |
|                                                                                              | ▶ ▲ Name                     | Create Al                 | FF Version           |
|                                                                                              |                              | Cet Albur                 | m Artwork            |